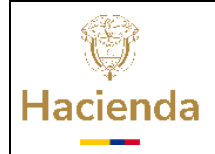

#### Instructivo para registro de avances de proyectos TI por parte de las entidades del Sector Hacienda

| Código: N/A | Fecha: | Versión: 1 | Página: 1 de 11 |
|-------------|--------|------------|-----------------|

#### **1. OBJETIVO**

Indicar los pasos a seguir para registrar avances de proyectos TI, de las entidades del Sector Hacienda, en el Banco de Necesidades de la DT del MHCP

#### 2. ALCANCE

Este documento establece las orientaciones para registrar el avance de las iniciativas de TI, de las entidades del Sector Hacienda, que están incluidas como proyecto en la herramienta establecida para este fin, por parte del Ministerio de Hacienda y Crédito Público.

Aplica para todas las entidades del Sector Hacienda, conforme a su tipo de vinculación (adscritas, vinculadas y grupo bicentenario)

#### **3. PRODUCTOS ESPERADOS**

Información actualizada de los proyectos de TI, producto de las iniciativas reportadas por las entidades del Sector Hacienda y que son registradas en el Banco de Necesidades.

# 4. ACTUALIZACION DE INFORMACIÓN DE LAS INICIATICAS Y/O PROYECTO DE TI REGISTRADOS.

En esta sección se incluyen las actividades requeridas para incluir nuevas iniciativas TI, modificarlas y registrar avances en el instrumento diseñado para tal fin.

#### a. Inclusión De Un Nuevo Proyecto

| ACTIVIDAD                                                                                                    | RESPONSABLE                    |
|----------------------------------------------------------------------------------------------------|--------------------------------|
| Crear un nuevo registro de las iniciativas de TI del Sector Hacienda                                                                                                    | Dirección de Tecnologia - MHCP |
| Diligenciar la información básica del<br>proyecto conforme a datos suministrados<br>por las entidades del Sector Hacienda en el<br>Forms enviado denominado "Seguimiento a<br>iniciativas de TI" | Dirección de Tecnologia - MHCP |

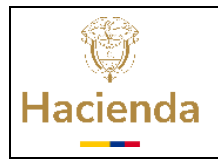

| Vorcioni |  |
|----------|--|
|          |  |
|          |  |

1

| Página: | 2 de 11 |
|---------|---------|
|         |         |

## b. Modificación De Información De Un Proyecto

| TIPO MODIFICACION                         | RESPONSABLE                             |
|-------------------------------------------|-----------------------------------------|
|                                           | Dirección de Tecnologia – MHCP          |
|                                           | conforme a solicitud de los enlaces     |
|                                           | designados por las entidades del Sector |
| Modificación información básica           | Hacienda.                               |
|                                           | Enlace designado por cada entidad del   |
| Registro de avance de los proyectos de TI | Sector Hacienda                         |

#### c. Paso A Paso Para Realizar el Registro De Avance De Los Proyectos De TI

La Dirección de Tecnología del MHCP dispone una herramienta para registrar proyectos de TI de las entidades del Sector Hacienda, a continuación, se relacionan los pasos a seguir para acceder a ella:

- Ingresar al micrositio de entidades del sector hacienda alojado en el portal web del Ministerio de Hacienda y Crédito público <u>https://www.minhacienda.gov.co/sector-hacienda</u> (preferiblemente desde explorador Chrome o Edge)
- **2.** Ingresar al botón SITICS

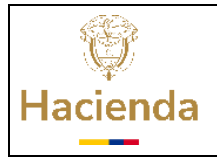

|                     |                                                                                                    |     |     |  | Versión: | 1 | Pági                      | na:                         | 3 de 1          | 1                 |   |
|---------------------|----------------------------------------------------------------------------------------------------|-----|-----|--|----------|---|---------------------------|-----------------------------|-----------------|-------------------|---|
| <ul><li>←</li></ul> | <ul> <li>← → C ( minhacienda.gov.co/sector-hacienda</li> <li>( Google Lens ( A + A))</li> <li>( Google Lens ( A + A))</li> <li>( Google Lens (</li></ul> |     |     |  |          |   |                           |                             |                 | M :<br>narcadores |   |
|                     | Hacienda                                                                                                    |     |     |  |          |   |                           |                             |                 |                   |   |
|                     | Inicio     Entidad •     Prensa •     Normativa •     Transparencia y Acceso<br>a la Información Pública     Atención y Servic<br>Ciudadaní                                                                                                    |     |     |  |          |   | iosala<br>a               | Participa -                 | L<br>Cifras e I | ndicadores        |   |
| ×                   | X Entidad > Entidades > Sector Hacienda                                                                                                    |     |     |  |          |   |                           |                             |                 |                   |   |
| Ø                   | Sector Hacienda                                                                                                    |     |     |  |          |   |                           | Entid                       | ad              |                   |   |
| f                   | Reporte de iniciativas y proyectos de Tecnologías de Información para el Sector<br>Mediante Seguimiento a Iniciativas TIC Sectoriales - SITICS                                                                                                    |     |     |  |          |   | (i) Acerca del Ministerio |                             |                 |                   | 8 |
| in                  |                                                                                                    |     |     |  |          |   |                           | Estructura Orgánica         |                 |                   |   |
| 6                   |                                                                                                    |     |     |  |          |   | Ent                       | idades<br>icesos y procedim | ientos          | ~                 |   |
|                     |                                                                                                    | SIT | ncs |  |          |   |                           | ormes de Evaluaci           | ión             | ~                 |   |

Una vez se dé clic en este, se le pedirá usuario y clave, por favor ingresar las enviadas por el MHCP y seguir los pasos indicados a continuación:

| B   🕲 Nueva pestaña | Project Web App - I | C Eventos y decisione | Proyectos-DT - Arq                                             | Plataforma SIED    | Modernización Apli | OirectorioSectorialx                                                                             | Todos los marcadore                                                      |
|---------------------|---------------------|-----------------------|----------------------------------------------------------------|--------------------|--------------------|--------------------------------------------------------------------------------------------------|--------------------------------------------------------------------------|
|                     |                     |                       | Microsoft<br>Iniciar sesic<br>xxxxx@min<br>¿No puede acceder a | ón<br>nhacienda.g  | ov.co              | 1<br>I<br>I<br>I<br>I<br>I<br>I<br>I<br>I<br>I<br>I<br>I<br>I<br>I<br>I<br>I<br>I<br>I<br>I<br>I | oo debe ingresar el<br>htraseña<br>do por el MHCP<br>ninhacienda.gov.co) |
|                     |                     |                       | C Opciones di                                                  | e inicio de sesión | Siguiente          | 2 Dar clic en si                                                                                 | guiente                                                                  |
|                     |                     |                       |                                                                |                    |                    |                                                                                                  |                                                                          |

**Nota:** este momento el sistema le pedirá realizar una doble autenticación, por lo que deberá ingresar la información solicitada de manera tal que pueda obtener

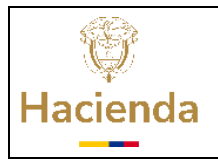

|  | Versión: | 1 | F | Página: | 4 de 11 |
|--|----------|---|---|---------|---------|
|--|----------|---|---|---------|---------|

el acceso a la herramienta, para lo cual le saldrá el siguiente pantallazo. (esto le será solicitado solo la primera vez que ingresa a la herramienta)

| 👔 Abiertos - Est 📒 Servicio de Teletr | ib 🚯 Portal TELETRABAJO | Portal de Conexión                            | Adopción Transform                          | lingreso a transaccio | Comités/MIPG   Ca         | »   🗅 Todos los marcad |
|---------------------------------------|-------------------------|-----------------------------------------------|---------------------------------------------|-----------------------|---------------------------|------------------------|
|                                       |                         |                                               |                                             |                       |                           |                        |
|                                       |                         | Microsoft                                     |                                             |                       |                           |                        |
|                                       |                         | daromero@minhacie                             | enda.gov.co                                 |                       |                           |                        |
|                                       |                         | Se necesita r                                 | nás informació                              | 'n                    |                           |                        |
|                                       |                         | Su organización neci<br>garantizar la segurid | esita más información p<br>ad de la cuenta. | ara                   |                           |                        |
|                                       |                         | Usar otra cuenta                              |                                             |                       |                           |                        |
|                                       |                         | Más información                               |                                             |                       |                           |                        |
|                                       |                         |                                               | Sig                                         | viente -3             | 🗕 - 🗌 Dar clic en siguien | te                     |
|                                       |                         |                                               |                                             |                       |                           |                        |
|                                       |                         |                                               |                                             |                       |                           |                        |

Una vez se le dé clic en el botón siguiente, saldrá la siguiente pantalla, aquí deberá ingresar información de contacto, tales como teléfono y correo:

|                        |                      |                                                    | Lesson were une                                         |                                                    |                                                                |                   |                                                                                              |
|------------------------|----------------------|----------------------------------------------------|---------------------------------------------------------|----------------------------------------------------|----------------------------------------------------------------|-------------------|----------------------------------------------------------------------------------------------|
| O Datos Abiertos - Est | Servicio de Teletrab | S Portal TELETRABAJO                               | Portal de Conexión                                      | <ul> <li>Adopción Transform</li> </ul>             | Ingreso a transaccio                                           | Comités/MIPG   Ca | >> Ca Todos los marcad                                                                       |
| linisterio de Hacienda |                      |                                                    |                                                         |                                                    |                                                                |                   |                                                                                              |
|                        |                      |                                                    | Garantizar la s                                         | eguridad de la o                                   | cuenta                                                         |                   |                                                                                              |
|                        |                      |                                                    | Méta                                                    | do 1 de 2: Teléfo<br>En esta<br>un num<br>dar clic | pantalla deberá ingr<br>ero de teléfono y al f<br>en siguiente | esar<br>inal      |                                                                                              |
|                        |                      | Teléfono<br>Para verificar su la<br>2Qué número de | dentidad, puede optar por resi<br>teléfono quiere usar? | ponder a una llamada o recibir                     | un códiga en su teléfono.                                      |                   |                                                                                              |
|                        |                      | United States (+                                   | t)                                                      | indicar número de tr                               | riéfana                                                        | _                 |                                                                                              |
|                        |                      | <ul> <li>Recibir un có</li> <li>Uámeme</li> </ul>  | digo                                                    |                                                    |                                                                |                   |                                                                                              |
|                        |                      | Se pueden aplica<br>Declaración de pr              | tarifas de datos y mensajes. S<br>Ivacidad y cookies.   | il elige Siguiente, se aceptan io                  | s Términos del servicio y la                                   | 5                 | Una vez se diligencie el<br>teléfono como doble<br>factor de autenticación,<br>dar clic aquí |

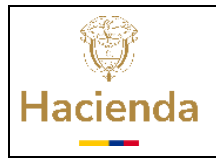

|                                                                  |                                                                                                    | Versión:                                                     | 1                        | Página:                                                                                               | 5 de 11                    |
|------------------------------------------------------------------|----------------------------------------------------------------------------------------------------|--------------------------------------------------------------|--------------------------|----------------------------------------------------------------------------------------------------|----------------------------|
| $\epsilon 	o C$ $\epsilon$ mysignins.microsoft.com/register      |                                                                                                    |                                                              |                          | \$q Q ☆                                                                                               | 융 Incógnito 🚦              |
| 📀 📀 Datos Abiertos - Est 📕 Servicio de Telebrah 📀 Portal TELETRA | BAXO 🧧 Portal de Conexión 💼 Adopción T                                                                      | iransform 🚯 Ingreso a transac                                | cia 📀 Comités/M          |                                                                                                    | Todos los marcadores       |
| Ministerio de Hacienda                                           |                                                                                                    |                                                              |                          |                                                                                                    | ?                          |
|                                                                  | Garantizar la seguridad                                                                                     | de la cuenta                                                 |                          |                                                                                                    |                            |
|                                                                  | Métado 1 de 2: Teléfor<br>Teléforo                                                                          | Correo electrónico                                           | 6 En<br>su<br>ins<br>fin | esta pantalla deberá<br>correo electrónico (pu<br>stítucional o personal)<br>al dar clic en siguiente | ngresar<br>ede ser<br>y al |
| Telé:<br>Para ve<br>jQué n                                       | ONO<br>ficar su identidad, puede optar por responder a una ilam<br>mero de teléfono quiere usar?            | ada o recibir un código en su teléfono                       |                          |                                                                                                    |                            |
| Rec     Ida     Se puet                                          | States (+1) indicar<br>bir un còdigo<br>neme<br>en aplicar tarifas de datos y mensajes. Si elige Siguiente, | número de teléfono<br>se aceptan los Términos del servicio y | ta la                    | ŕ                                                                                                    |                            |
| Declara                                                          | ian de privacidad y cookies.                                                                                | Ciquie                                                       | 7                        | teléfono como<br>factor de auter<br>dar clic aquí                                                     | doble<br>ticación,         |
|                                                                  |                                                                                                    |                                                              |                          |                                                                                                    |                            |

Una vez ingresado el teléfono y correo al dar clic en el botón siguiente, le saldrá una nueva pantalla, la cual le solicitará nuevamente ingresar el correo y contraseña proporcionado por el ministerio tal como se muestra a continuación.

| <ul> <li>↔ → C Is login.microsoftonline.com/b4ea60d8-be49-40b</li> <li>B Nueva pestaña D Project Web App - L. </li> <li>€ Eventos y decision</li> </ul> | :-98c4-18c43bfd721e/sami2?SAMLRequest=rVPLjtow<br>e 🚯 Proyectos-DT - Arq 🔗 Plataforma SIED 🚦 | FP2VyPu8PEkAi1BRUFWkaRsBnUU3IWPfMJVcO7U<br>Modernización Apli 🔗 DirectorioSectorial.x | Udhv59nQ8TFh0Wo24c 🖈 🛞 🗄                                                                                               |
|----------------------------------------------------------------------------------------------------|----------------------------------------------------------------------------------------------|---------------------------------------------------------------------------------------|----------------------------------------------------------------------------------------------------|
|                                                                                                    | Microsoft Iniciar sesión XXXX@minhacienda.gov aNo puede acceder a su cuenta?                 | CO 8 En est<br>usuari<br>propor<br>ejempi<br>(mama<br>Siguiente 9 Der cli             | e campo debe ingresar el<br>o y contraseña<br>cionado por el MHCP<br>lo<br>aris@minhacienda.gov.co)<br>ic en siguiente |
|                                                                                                    | 🔾 Opciones de inicio de sesión                                                               |                                                                                       |                                                                                                    |
|                                                                                                    |                                                                                              |                                                                                       | Términos de uso Privacidad y cookies ····                                                                              |

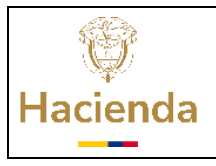

Versión: 1

Página: 6 de 11

Una vez ingresada la información de correo y contraseña, le saldrá un pantallazo en el cual se le preguntará frente a si desea mantener la sesión iniciada, de acuerdo con sus políticas de seguridad, deberá marcar si o no, tal como se muestra en la siguiente imagen.

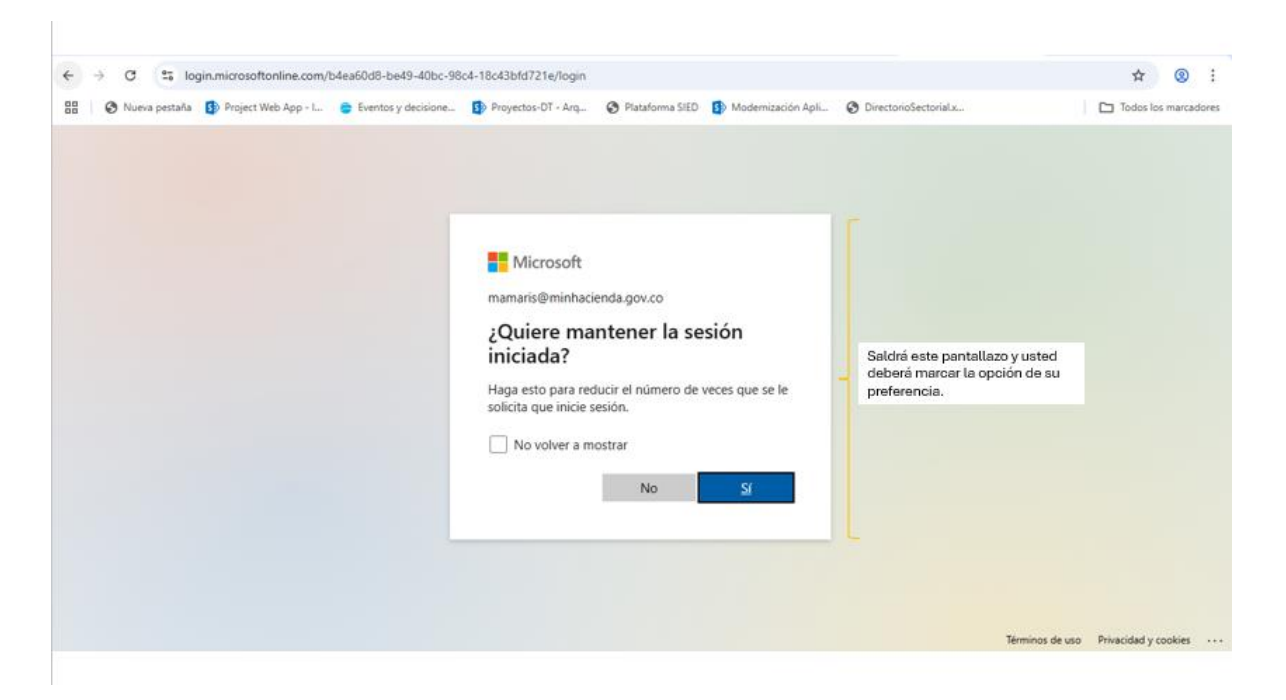

**Nota:** aplicados los pasos anteriores, si no puede ingresar a la herramienta, por favor tomar un pantallazo y enviar la información al correo electrónico a Marly Esther De Moya Amarís, Marly.DeMoya@minhacienda.gov.co, asesora del Despacho de la Dirección de Tecnología del MHCP.

**3.** Surtido el paso anterior, le saldrá el siguiente pantallazo para reportar el avance de los proyectos registrados por su Entidad, esto le permitirá ingresar al Banco de Necesidades de la Dirección de Tecnología del MHCP, la cual constituye la herramienta de gestión de proyectos que se utilizará para registrar los correspondientes avances, le aparecerá la siguiente pantalla:

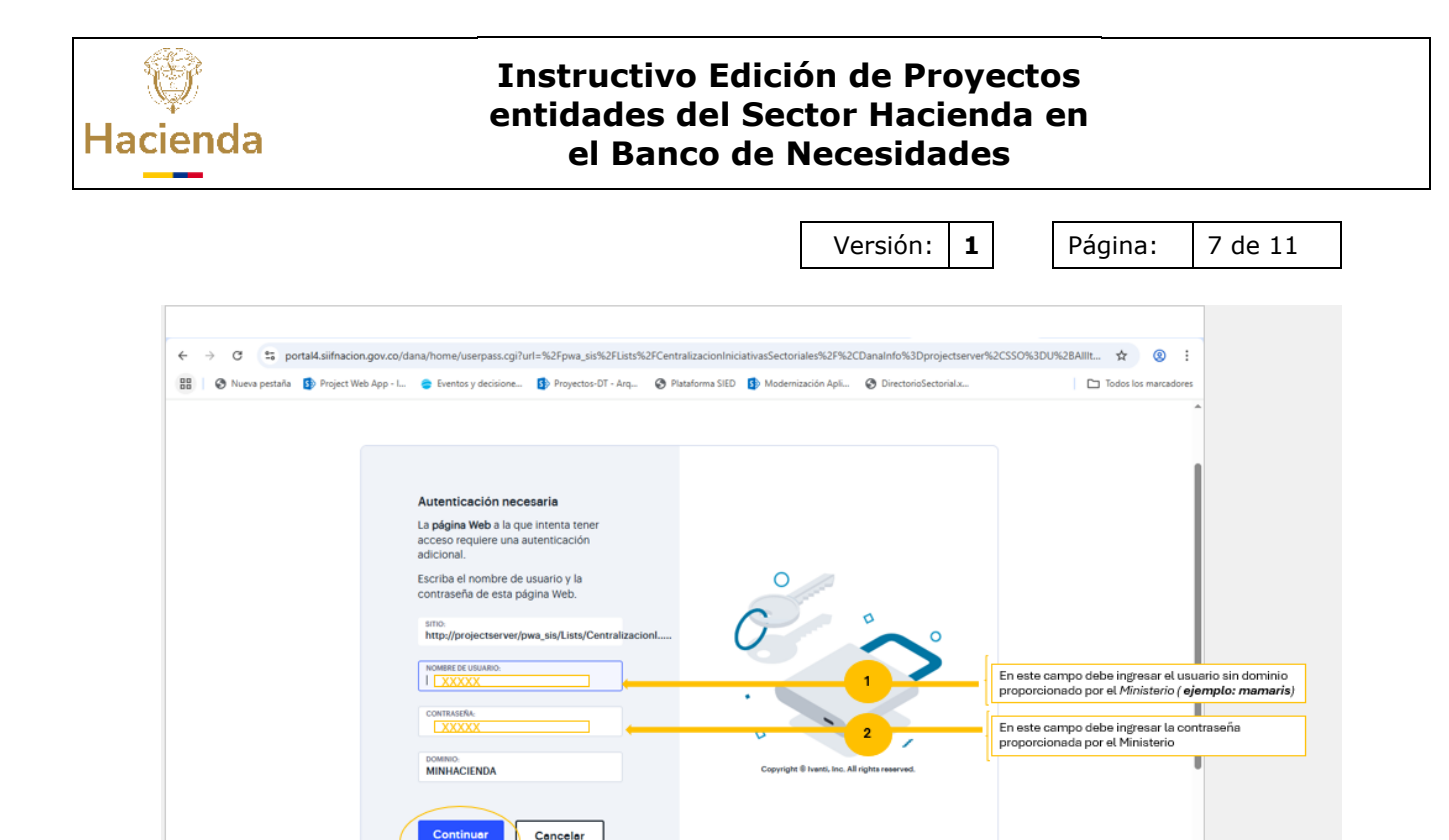

**Nota:** si se cierra su navegador o si ya ha ingresado en otras ocasiones y a registrado la información para activar el doble factor de autenticación, puede hacer clic en el botón "**SITICS**" (Seguimiento a Iniciativas **TIC** Sectoriales), ubicado en la parte inferior del portal en sección de Entidades Sector Hacienda" de la página web del ministerio https://www.minhacienda.gov.co/sector-hacienda, lo cual le permitirá ingresar directamente al Banco de Necesidades de la Dirección de Tecnología del MHCP para registrar el avance del o los proyectos de su entidad.

Dar clic en siguiente

3

**4.** Una vez en la herramienta se encontrará con un listado de proyectos, en este punto se puede filtrar por Gerente de Proyecto, por Nombre de Proyecto o por Nombre de Entidad de manera tal que pueda identificar el proyecto de su entidad:

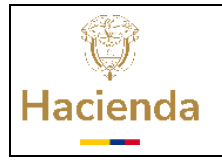

|                                                 |                                                       |                                                               |                      | Versión:                | 1              | Página:                    | 8 de 11                                            |
|-------------------------------------------------|-------------------------------------------------------|---------------------------------------------------------------|----------------------|-------------------------|----------------|----------------------------|----------------------------------------------------|
|                                                 |                                                       |                                                               | _                    |                         |                |                            |                                                    |
| ← Ĉ බ 	bhttps                                   | s//portal4.siifnacion.gov.co/pwa_sis/Lists/Centraliza | cionIniciativasSectoriales/.Dan                               | alnfo=projectserver+ | Allitems.aspx           | A <sup>N</sup> | ia Antonia Amaris Castil 👻 |                                                    |
| Buscar Bibliotecas Información Base de P        | Project Web App                                       |                                                               |                      |                         |                | Compartir                  |                                                    |
| Definición de la Neces                          | 🗆 Nuevo 🗌 Edición rápida 🗌 Exporta                    | r a Excel                                                     |                      |                         | Todos los eler | mentos D Aplicar l         | os filtros para realizar<br>da de proyectos ya sea |
| Analisis de Viabilidad<br>Acta de Inicio        | CentralizacionIniciativasSe                           | ectoriales                                                    |                      |                         | Filtros        | por ention<br>nombre       | dad o por gerente o por<br>de proyecto             |
| Acta de cierre                                  | NombreProyecto                                        | Entidad                                                       | TipoVinculacion      | EnlaceResponsable       | actual.        |                            |                                                    |
| Encuesta de Satisfacci<br>Seguimiento a Benefic | акулитили полнина т                                   | INDUSTRIAL Y<br>COMERCIAL DEL<br>ESTADO<br>ADMINISTRADORA DEL | * III CAREAR         | mene Antonia Antera Cas |                |                            |                                                    |
| Centralizacion Iniciativ                        |                                                       |                                                               |                      |                         |                |                            |                                                    |
| Editar                                          |                                                       |                                                               |                      |                         |                |                            |                                                    |
| SharePoint                                      |                                                       |                                                               | _                    | *                       | *              |                            |                                                    |

**Nota:** en caso de no encontrar el o los proyectos de su entidad, o evidenciar inconsistencia en la información de estos, se agradece por favor notificarlo por correo electrónico a Marly Esther De Moya Amarís, Marly.DeMoya@minhacienda.gov.co, asesora del Despacho de la Dirección de Tecnología del MHCP.

**5.** Una vez realizado el filtro, se podrán identificar los proyectos correspondientes a su Entidad:

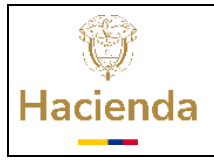

|                                                                                           |                                                                                                  |                                                                                                   |                                 | Versión:                                          | 1                                                         | Página                        | : 9 c                                            | le 1                               | 1                             |
|-------------------------------------------------------------------------------------------|--------------------------------------------------------------------------------------------------|---------------------------------------------------------------------------------------------------|---------------------------------|---------------------------------------------------|-----------------------------------------------------------|-------------------------------|--------------------------------------------------|------------------------------------|-------------------------------|
| ← → ♂ ≌ porta<br>BB ③ Nueva pestaña 【<br>III SharePoint                                   | 114.siifnacion.gov.co/pwa_sis/Lists/Centralizacion<br>Project Web App - L. 💿 Eventos y decisione | IniciativasSectoriales/.Dani<br>B Proyectos-DT - Arg                                              | alnfo=projectserver,            | SSO=P+AllItems.aspx                               | DirectorioSectorial                                       | <b>♀☆</b><br>~~<br>◎ ?        | Nuevo Chro<br>Nuevo Chro<br>Tod<br>María Antonia | me dispo<br>los los ma<br>Amatís ( | nible :<br>rcadores<br>Castli |
| Buscar<br>Bibliotecas                                                                     | Project Web App                                                                                  |                                                                                                   |                                 |                                                   |                                                           |                               |                                                  | Comp                               | partir                        |
| Definición de la Neces<br>Analisis de Viabilidad<br>Acta de Inicio                        | © Nuevo © Edición rápida © Exportar<br>CentralizacionIniciativasSe                               | ectoriales                                                                                        |                                 |                                                   |                                                           | C Tool<br>Filtros<br>No hay r | os los elementos D                               | Die en la v                        | D<br>D<br>vista               |
| Acta de cierre<br>Beneficios Esperados<br>Encuesta de Satisfacci<br>Seguimiento a Benefic | Nombreñroyecto ()<br>Seguimiento iniciativas 71 - prueba                                         | Entidad D<br>COLJUEGOS – EMPRESA<br>INDUSTRIAL Y<br>COMERCIAL DEL<br>ESTADO<br>ADMINISTRADORA DEL | TipeVinculacion ()<br>Vinculada | EnlaceResponsable ()<br>Maria Antonia Amaris Cast | ResponsableDirectivo D<br>Diego Fernando Huertas<br>Ortiz | Ge actual.<br>Lu<br>Pe        |                                                  |                                    |                               |
| Centralizacion Iniciativ<br>Editar                                                        | -                                                                                                |                                                                                                   |                                 |                                                   |                                                           |                               |                                                  |                                    |                               |
| Volver a la versión clásica de<br>SharePoint                                              |                                                                                                  |                                                                                                   |                                 |                                                   |                                                           | ÷                             |                                                  |                                    |                               |

**6.** Seleccione el proyecto de su interés y se presentará el formulario del Banco de necesidades donde encontrará la información general del proyecto matriculado:

| ← → C 😁 portal4.siifr                              | nacion.gov.co/pwa_sis/Lis                         | ts/CentralizacionInicia                                                                                          | ativasSectoriales/Ite                    | m/,DanaInfo=project       | server+di | splayifs.aspx?L | ist=573e9673-ad77-4    | Q | ☆ 🙁 | Nuevo Chro  | me disponi  | ible 🚦     |
|----------------------------------------------------|---------------------------------------------------|----------------------------------------------------------------------------------------------------|------------------------------------------|---------------------------|-----------|-----------------|------------------------|---|-----|-------------|-------------|------------|
| 🔠 🔇 Nueva pestaña 🚺 Proje                          | ect Web App - I 🛭 🔵 Eve                           | ntos y decisione 🚺                                                                                               | Proyectos-DT - Arq                       | Plataforma SIED           | 5 Mode    | rnización Apli  | OirectorioSectorial.x. |   |     | 🗅 Tod       | os los marc | adores     |
|                                                    |                                                   |                                                                                                    |                                          |                           |           |                 |                        |   |     | Maria 🔢     | 0           | <b>→</b> < |
| VER                                                |                                                   |                                                                                                    |                                          |                           |           |                 |                        |   |     | 🗘 COMPARTIR | ☆ SEGUI     | IR [[]]    |
| Editar<br>elemento<br>Administrar                  |                                                   |                                                                                                    |                                          |                           |           |                 |                        |   |     |             |             | \$         |
| Proyectos                                          |                                                   |                                                                                                    |                                          |                           |           |                 |                        |   |     |             |             | - 1        |
| Proyectos                                          | CEN                                               | RALIZACION INIC                                                                                                  | CIATIVAS SECTO                           | ORIALES                   |           |                 |                        |   |     |             |             | - 1        |
| Aprobaciones                                       | Nombre del Proyecto                               | Seguimiento iniciativas TI                                                                                       | - prueba                                 |                           |           |                 |                        |   |     |             |             | - 1        |
| Aprobaciones de flujos<br>de trabajo               | Entidad -                                         | COLIUEGOS - EMPRESA IN                                                                                           | DUSTRIAL Y COMERCIAL                     | DEL ESTADO ADMINISTRA     | DORA      |                 |                        |   |     |             |             | - 1        |
| Formularios                                        | Tipo de Vinculación                               | Vinculada                                                                                                    |                                          |                           |           |                 |                        |   |     |             |             | - 1        |
| Banco de Necesidades<br>Definición Necesidad       | Nombre del enlace<br>responsable de la<br>Entidad | Maria Antonia Amaris Cas                                                                                         | tillo                                    |                           |           |                 |                        |   |     |             |             |            |
| Analisis Viabilidad                                | Nombre del Responsable                            | Diego Fernando Huertas O                                                                                         | Ortiz                                    |                           |           |                 |                        |   |     |             |             |            |
| Acta de Inicio                                     | Directivo                                         |                                                                                                    |                                          |                           |           |                 |                        |   |     |             |             |            |
| Plan de Comunicaciones                             | Gerente del Proyecto                              | Ludy Paola Romero Peñalo                                                                                         | oza                                      |                           |           |                 |                        |   |     |             |             |            |
| Acta de Cierre                                     | Área responsable del                              | Dirección de Tecnologia                                                                                          |                                          |                           |           |                 |                        |   |     |             |             |            |
| Lista Chequeo                                      | proyecto dentro de la<br>Entidad                  |                                                                                                    |                                          |                           |           |                 |                        |   |     |             |             |            |
| Lista Chequeo<br>Artefactos Software-<br>Provectos | Descripción del Proyecto                          | Realizar Seguimiento a las                                                                                       | iniciativas TI de las entid              | lades del Sector Hacienda |           |                 |                        |   |     |             |             |            |
| Lista Chequeo<br>Artefactos Software -             | Productos/Entregables<br>principales propuestos   | <ol> <li>Diligenciar Formulario F</li> <li>Socialización del formul</li> <li>Realizar ingreso de info</li> </ol> | Forms<br>Iario a diligenciar.<br>rmación |                           | *<br>•    |                 |                        |   |     |             |             | Ţ          |

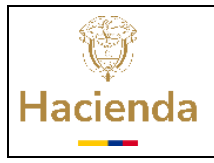

Versión: **1** 

Página: 10 de 11

 Una vez seleccionado su proyecto, validada la coherencia de todos los datos, y <u>si es la primera vez que ingresa a reportar avances de este</u>, se debe incluir el cronograma del proyecto haciendo clic en la sección "Adjunto Plan de trabajo":

| I Haga clic aquí para adjuntar un arch |
|----------------------------------------|
|----------------------------------------|

Por favor tener en cuenta las siguientes recomendaciones con respecto al cronograma o plan de trabajo del proyecto:

- Generarlo en formato "Excel".
- Incluir como mínimo los siguientes campos:
  - > Nombre de la tarea
  - ➢ Fecha inicio
  - ➢ Fecha fin
  - > Responsable
- 8. Para realizar el proceso de registro de avances del proyecto, dirigirse al campo "Ultimo seguimiento de Gestión", inicie el diligenciamiento anteponiendo la fecha de corte del reporte, tal como se presenta en el siguiente ejemplo:

#### 30/03/2025

Se finaliza la etapa de construcción en la cual se desarrollaron los módulos # 1 # 2 # 3 y se inicia la etapa de pruebas.

Recuerde que debe incorporar **Resultados alcanzados / Problemas presentados (si aplica). De especial importancia indicar explícitamente cuando una solución se entregue en producción.** 

En caso de no contar con avance para la fecha de corte, redactarlo acorde el siguiente ejemplo:

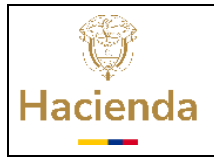

Versión: 1

Página: 11 de 11

#### 30/03/2025

Se mantiene el estado del anterior reporte en el que se especificaba lo siguiente: Se finaliza la construcción y se inicia la etapa de pruebas.

Por favor tener en cuenta las siguientes recomendaciones para diligenciar el campo "**Ultimo seguimiento de Gestión**":

- Inicie el diligenciamiento anteponiendo la fecha de corte del reporte en el formato dd/mm/aaaa de clic en la tecla Enter y debajo registre el comentario.
- Registrar un comentario que resuma el avance de forma corta y concisa en tercera persona, ejemplo "se realizó el desarrollo de la funcionalidad..."
- Antes de guardar el comentario verificar la ortografía del texto ingresado, una vez guardado este no se puede corregir.
- El comentario ingresado debe ser entendible para cualquier persona sin conocimiento técnico
- Incluir en el comentario el porcentaje de avance del cronograma a la fecha de registro.

En caso de errores, dificultades, inquietudes y/o comentarios del proceso explicado, por favor contactar a Marly Esther De Moya Amarís, Marly.DeMoya@minhacienda.gov.co, asesora del Despacho de la Dirección de Tecnología del MHCP.